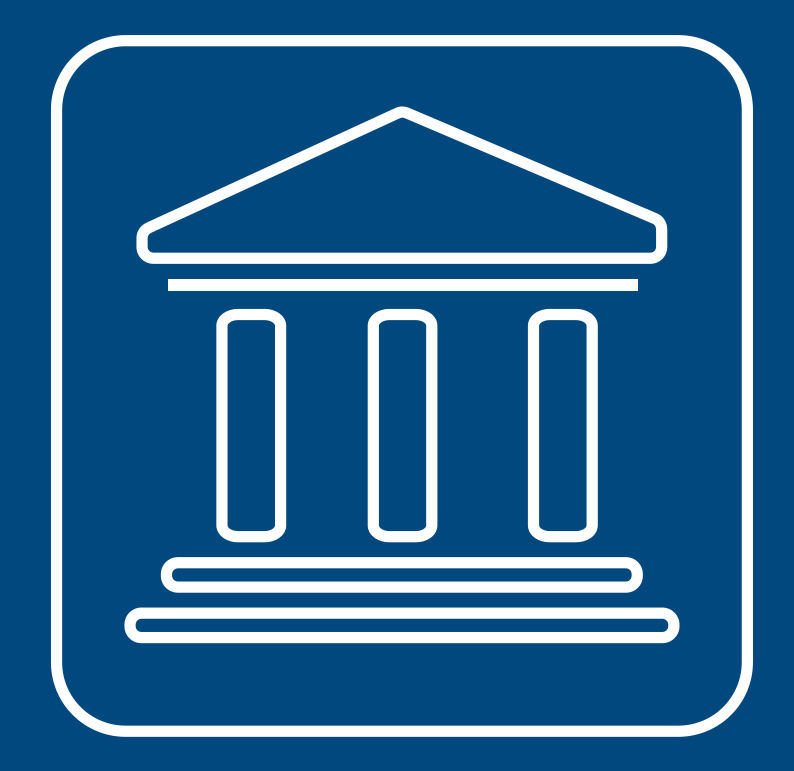

CENSIMENTI PERMANENTI ISTITUZIONI PUBBLICHE

# **ALTRE FUNZIONI IN SGI**

#### Annamaria Dore – Barbara Stobbia

Istat – DCRD - Servizio RDI

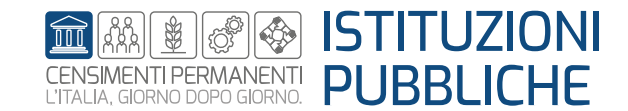

Rilevazione censuaria delle istituzioni pubbliche Edizione 2023

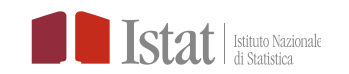

#### Solo per il «Responsabile Ufficio» della IP

- > Ripristina
- Ripristina complessivo
- Riapri
- Scarico operatori e Stato scarico operatori
- Visualizza questionario

Per tutti gli operatori della IP

> Storico

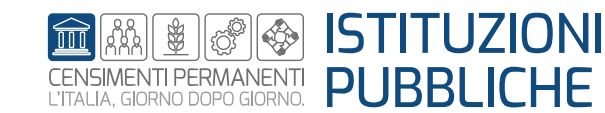

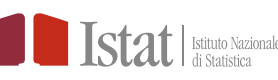

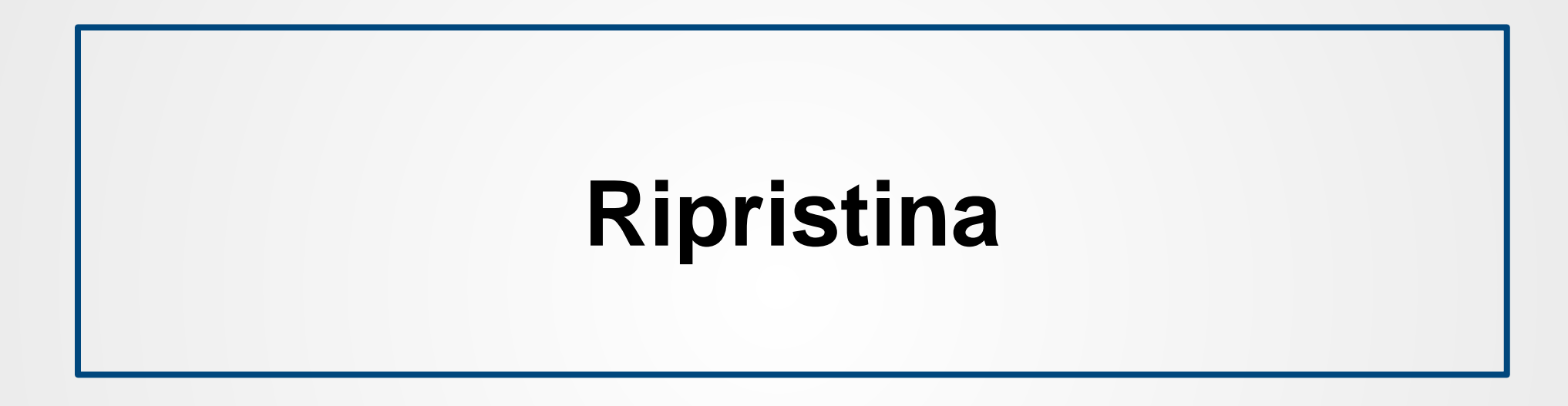

L'operazione **Ripristina** riporta lo stato (non definitivo) della UI, della ULS o della UL selezionata alla modalità precedente

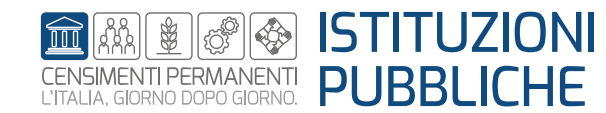

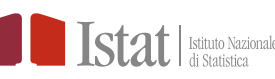

Per una Istituzione Pubblica (IP) solo il profilo di Responsabile Ufficio può eseguire l'operazione «Ripristina»

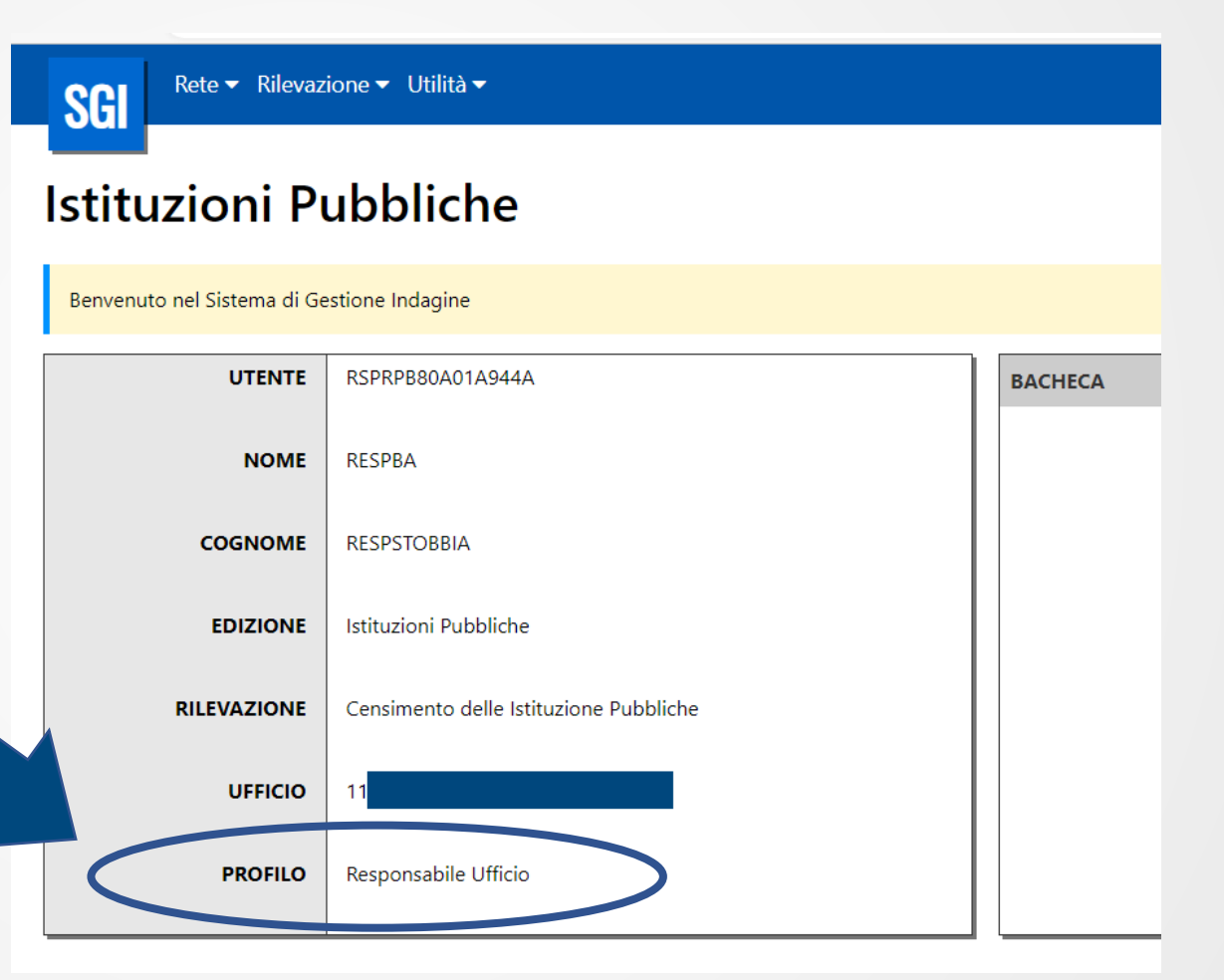

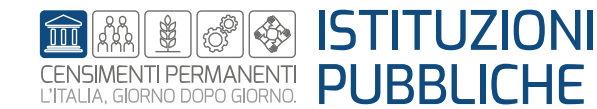

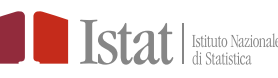

#### **SGI** – Altre funzioni – Ripristina

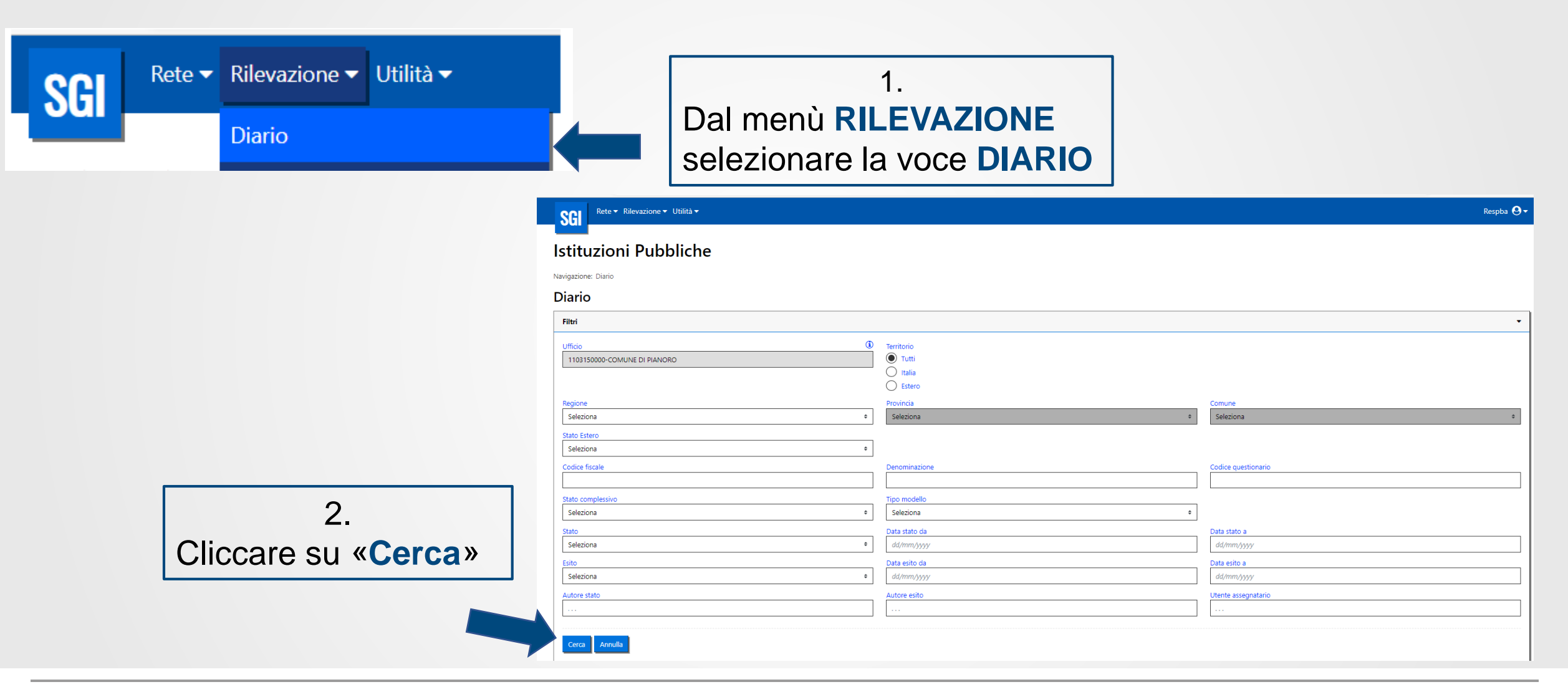

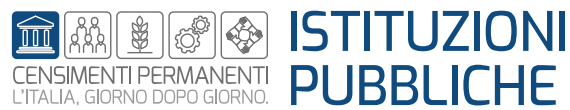

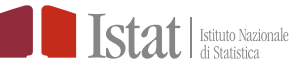

### SGI – Altre funzioni – Ripristina

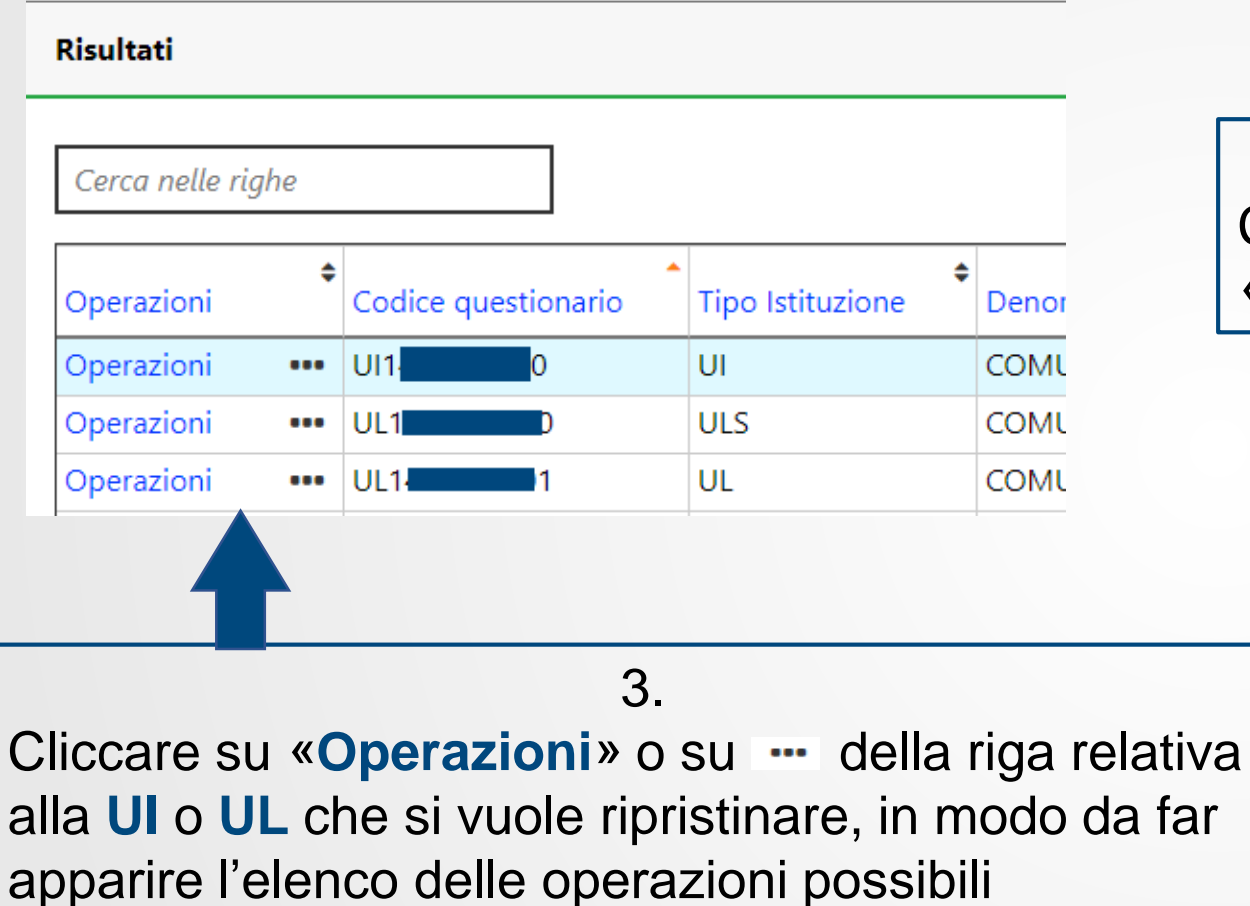

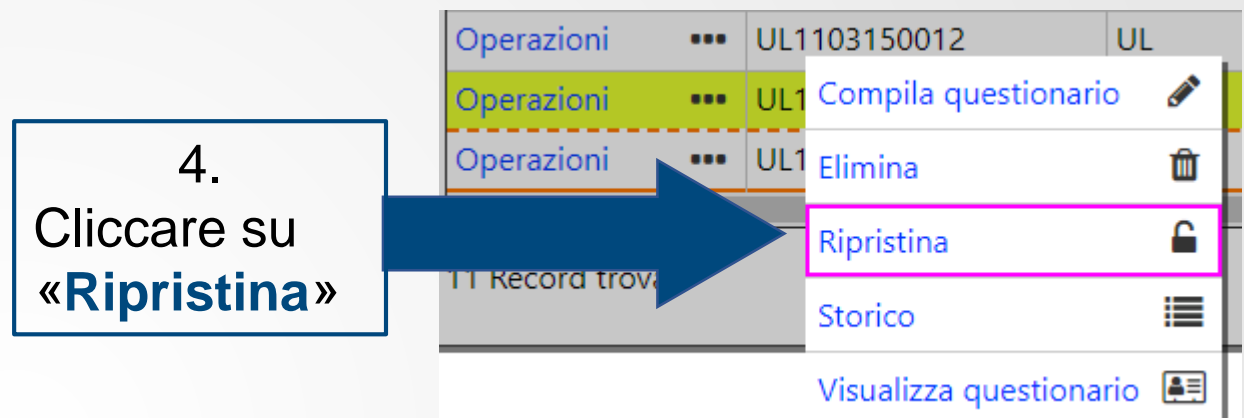

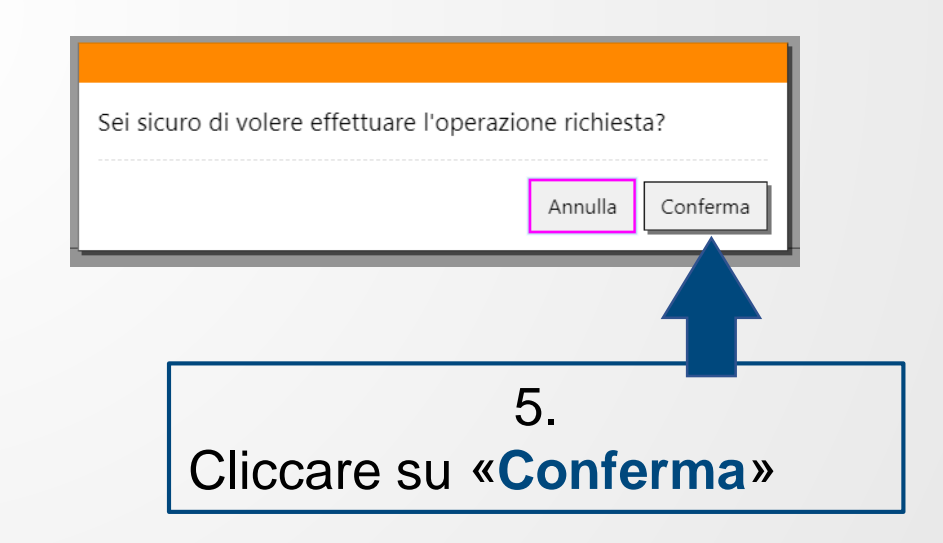

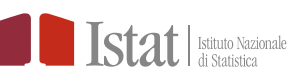

# SGI – Altre funzioni – Ripristina

#### Un esempio:

|  |                 |         |                                                            |                 |    |                                     |  |                 |    | _  |
|--|-----------------|---------|------------------------------------------------------------|-----------------|----|-------------------------------------|--|-----------------|----|----|
|  | <b>S</b> tato   | ¢<br>Аι |                                                            | \$<br>Stato     | \$ |                                     |  | Stato           | \$ | Aι |
|  | In compilazione | RE      |                                                            | In compilazione | F  |                                     |  | In compilazione | F  | RE |
|  | Da compilare    | RE      |                                                            | Da compilare    | F  |                                     |  | Da compilare    | F  | RE |
|  | Da compilare    | RE      | Ad esempio: Inizio<br>della compilazione                   | Da compilare    | F  | Operazione<br>« <b>Ripristina</b> » |  | Da compilare    | F  | RE |
|  | Da compilare    | RE      |                                                            | Da compilare    | F  |                                     |  | Da compilare    | F  | RE |
|  | Da compilare    | RE      |                                                            | Da compilare    | F  |                                     |  | Da compilare    | F  | RE |
|  | Da compilare    | RE      |                                                            | Da compilare    | F  |                                     |  | Da compilare    |    | RE |
|  | Da compilare    | RE      |                                                            | In compilazione | F  |                                     |  | Da compilare    | F  | RE |
|  | In compliazione | Kt      |                                                            | in compliazione | ŀ  |                                     |  | in compliazione | -  | Χt |
|  | Compilato       | RE      | Lo stato passa da<br>«Da compilare» a<br>«In compilazione» | Compilato       | F  | «Da compilare»                      |  | Compilato       | F  | RE |

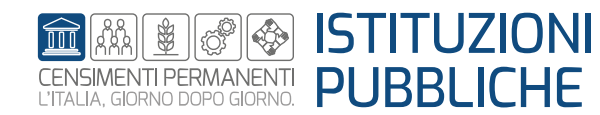

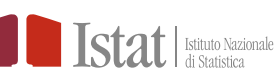

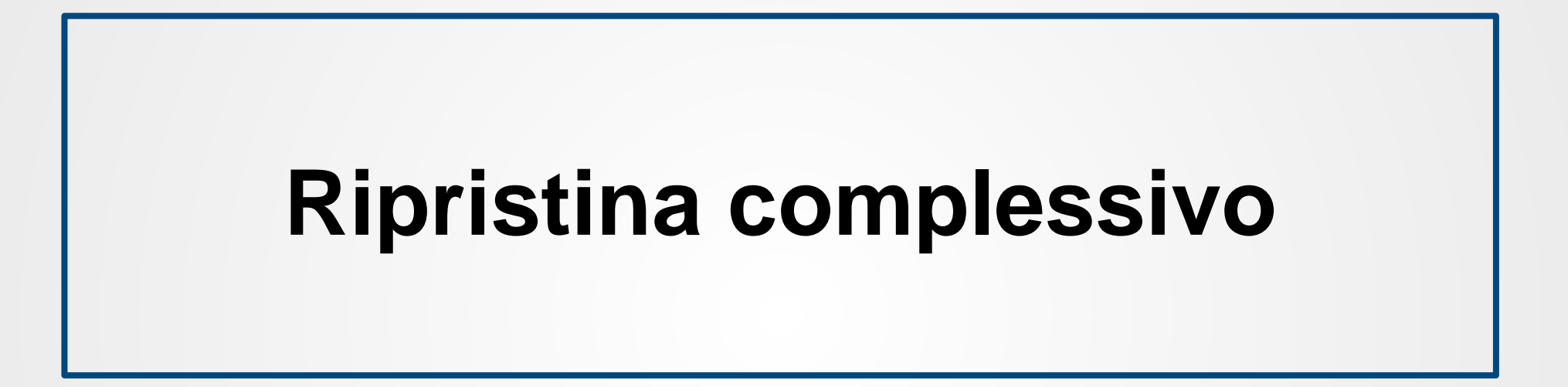

L'operazione **Ripristina complessivo** è attiva se lo <u>stato complessivo della UI</u> è «Verificato». Si può utilizzare se nella fase di verifica anagrafica è stato indicato un esito non corretto, e riportare così la UI dallo stato complessivo «Verificato» allo stato complessivo «**Da lavorare**»

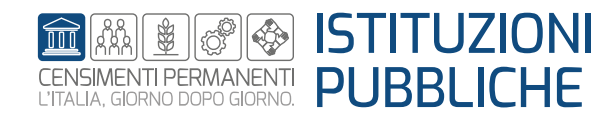

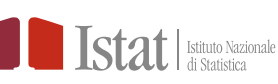

Per una Istituzione Pubblica (IP) solo il profilo di Responsabile Ufficio può eseguire l'operazione «Ripristina complessivo»

| Rete ▼ Rilevaz              | ione ▼ Utilità ▼                       |         |
|-----------------------------|----------------------------------------|---------|
| Istituzioni Pu              | ubbliche                               |         |
| Benvenuto nel Sistema di Ge | stione Indagine                        |         |
| UTENTE                      | RSPRPB80A01A944A                       | BACHECA |
| NOME                        | RESPBA                                 |         |
| COGNOME                     | RESPSTOBBIA                            |         |
| EDIZIONE                    | Istituzioni Pubbliche                  |         |
| RILEVAZIONE                 | Censimento delle Istituzione Pubbliche |         |
| UFFICIO                     | 11                                     |         |
| PROFILO                     | Responsabile Ufficio                   |         |
|                             |                                        |         |

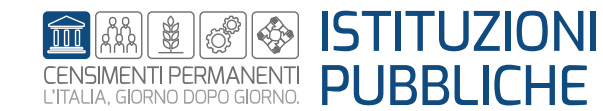

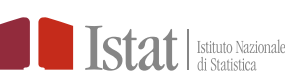

### SGI – Altre funzioni – Ripristina complessivo

| Rete  Rilevazione Utilità  Diario |                            | 1.<br>Dal menù <b>RILEVAZIONE</b><br>selezionare la voce <b>DIARIO</b> |                     |
|-----------------------------------|----------------------------|------------------------------------------------------------------------|---------------------|
|                                   | Rete - Rilevazione -       | Utilità +                                                              |                     |
|                                   |                            |                                                                        |                     |
|                                   | Istituzioni Pub            | plicne                                                                 |                     |
|                                   | Navigazione: Diario        |                                                                        |                     |
|                                   | Diario                     |                                                                        |                     |
|                                   | Filtri                     |                                                                        |                     |
|                                   | Ufficio                    | ③ Territorio                                                           |                     |
|                                   | 1103150000-COMUNE DI PIANO | RO O Tutti                                                             |                     |
|                                   |                            | C Italia<br>C Estero                                                   |                     |
|                                   | Regione                    | Provincia                                                              | Comune              |
|                                   | Seleziona                  | ¢ Seleziona                                                            | ¢ Seleziona         |
|                                   | Stato Estero               |                                                                        |                     |
|                                   | Cadica fiscale             | V                                                                      | Codico questionario |
|                                   |                            |                                                                        | Conce questionano   |
|                                   | Stato complessivo          | Tipo modello                                                           |                     |
| 2.                                | Seleziona                  | ¢ Seleziona                                                            | \$                  |
|                                   | Stato                      | Data stato da                                                          | Data stato a        |
| Cliccare su «Cerca»               | Seleziona                  | • dd/mm/yyyy                                                           | dd/mm/yyyy          |
|                                   | Esito                      | Data esito da                                                          | Data esito a        |
|                                   | Seleziona                  | • aa/mmyyyy                                                            | aa/mm/yyyy          |
|                                   | Autore stato               | Autore esito                                                           | Utente assegnatario |
|                                   |                            |                                                                        |                     |

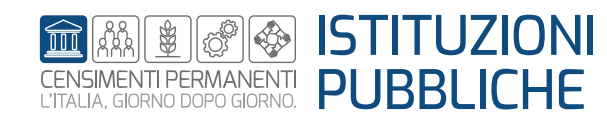

### SGI – Altre funzioni – Ripristina complessivo

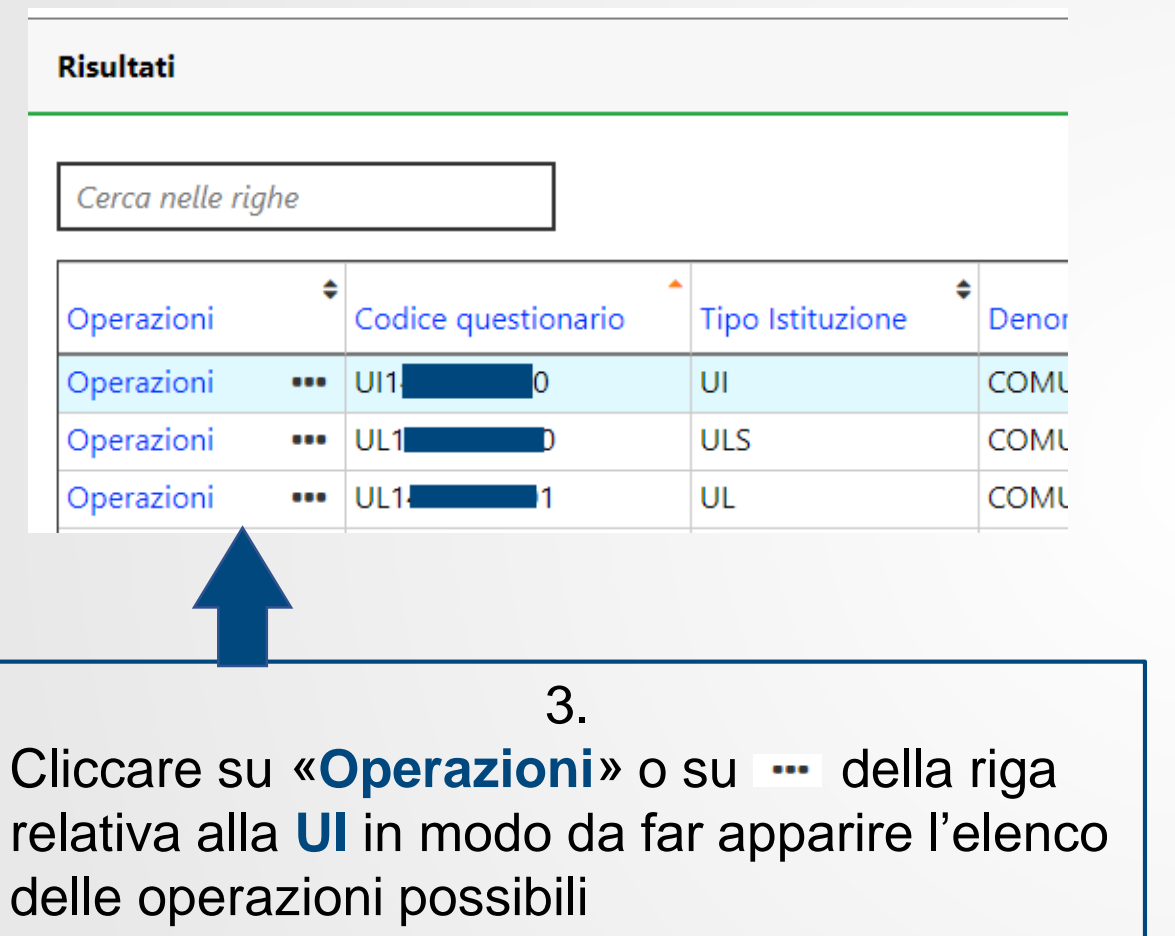

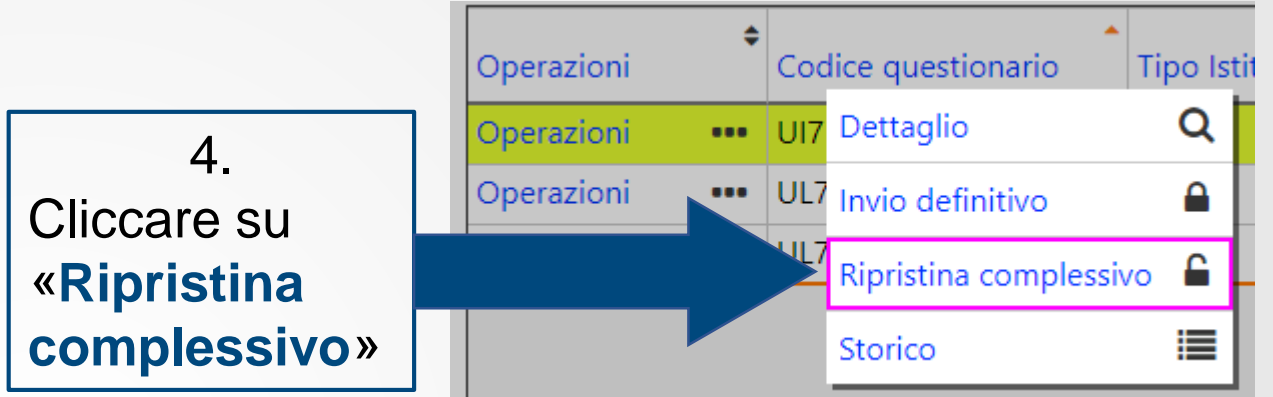

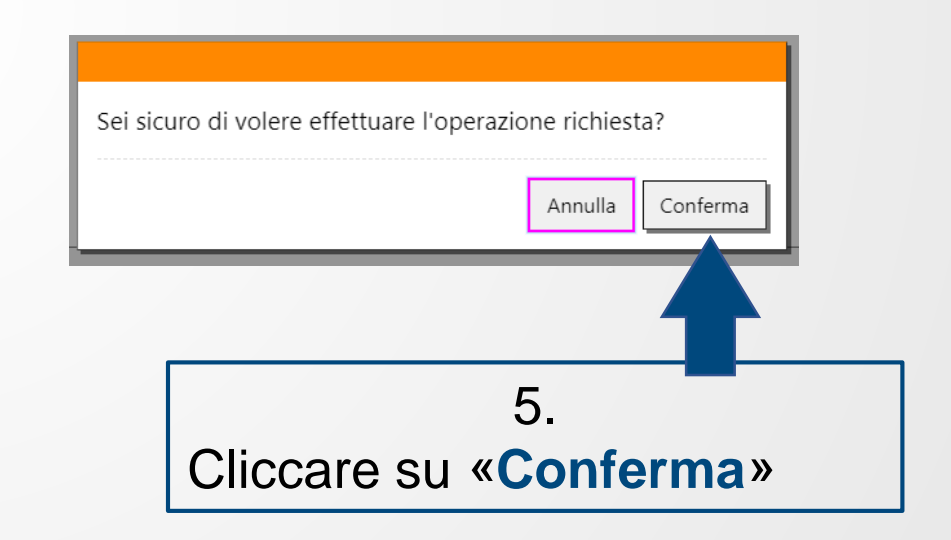

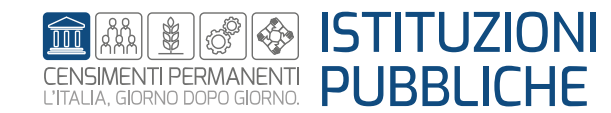

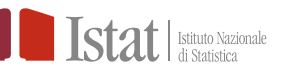

### SGI – Altre funzioni – Ripristina complessivo

#### Un esempio:

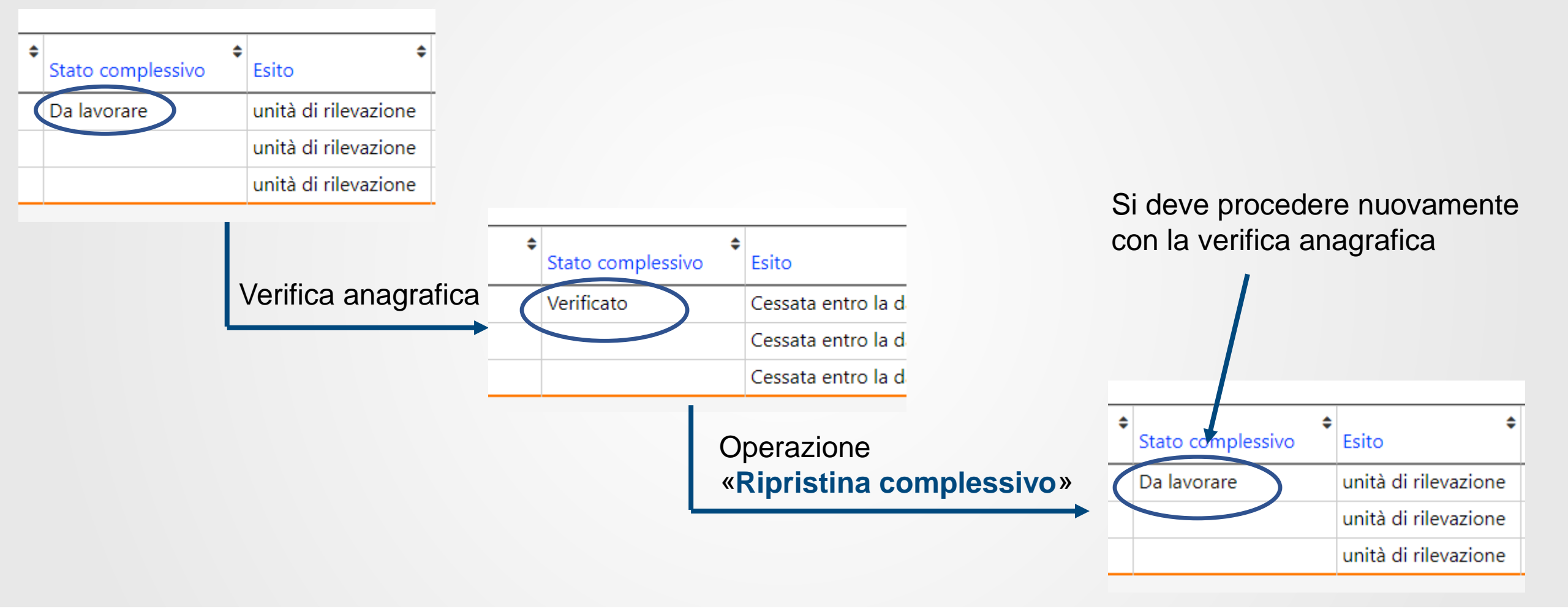

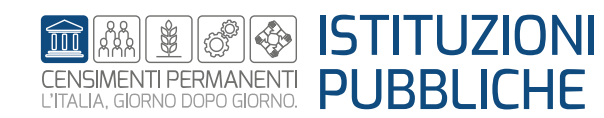

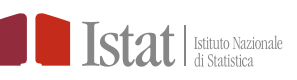

11

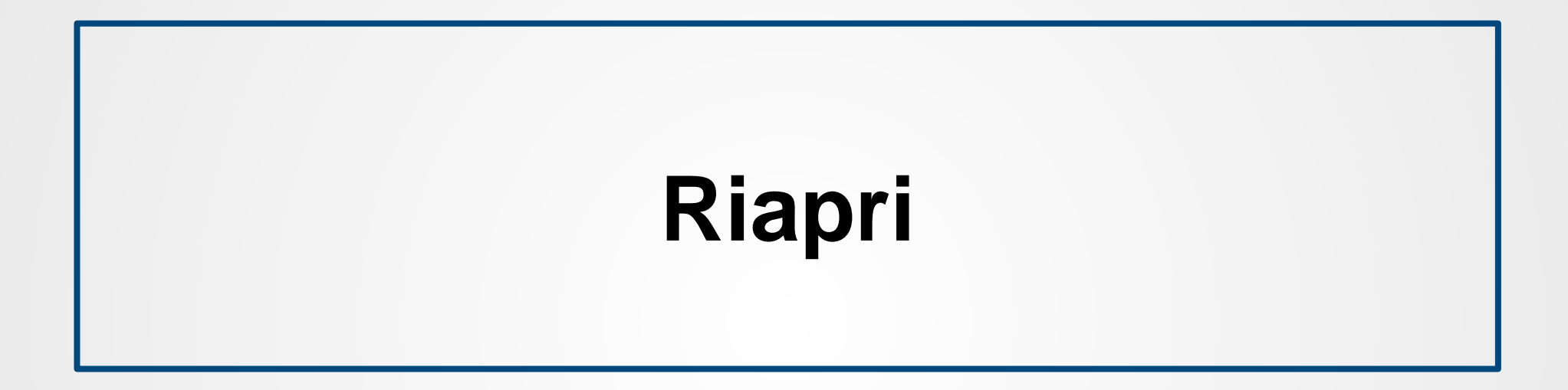

L'operazione **Riapri** consente di riaprire un questionario chiuso. E' possibile utilizzare tale operazione solo se non è stato ancora eseguito «l'invio definitivo» o lo stato complessivo non è «Check ok»

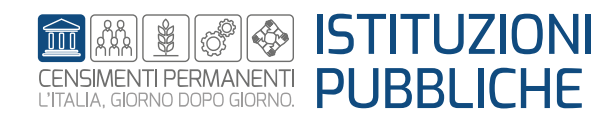

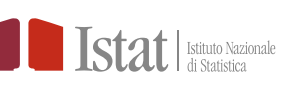

Per una Istituzione Pubblica (IP) solo il profilo di Responsabile Ufficio può eseguire l'operazione «Riapri»

|   | SGI Rete - Rilevaz          | ione 🔻 Utilità 🔫                       |         |
|---|-----------------------------|----------------------------------------|---------|
|   |                             |                                        |         |
|   | Istituzioni Pu              | ubbliche                               |         |
|   | Benvenuto nel Sistema di Ge | stione Indagine                        |         |
|   | UTENTE                      | RSPRPB80A01A944A                       | BACHECA |
|   | NOME                        | RESPBA                                 |         |
| e | COGNOME                     | RESPSTOBBIA                            |         |
|   | EDIZIONE                    | Istituzioni Pubbliche                  |         |
|   | RILEVAZIONE                 | Censimento delle Istituzione Pubbliche |         |
|   | UFFICIO                     | 11                                     |         |
|   | PROFILO                     | Responsabile Ufficio                   |         |

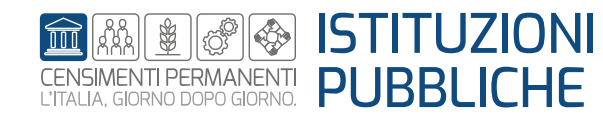

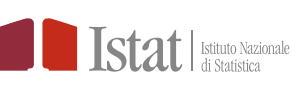

#### SGI – Altre funzioni – Riapri

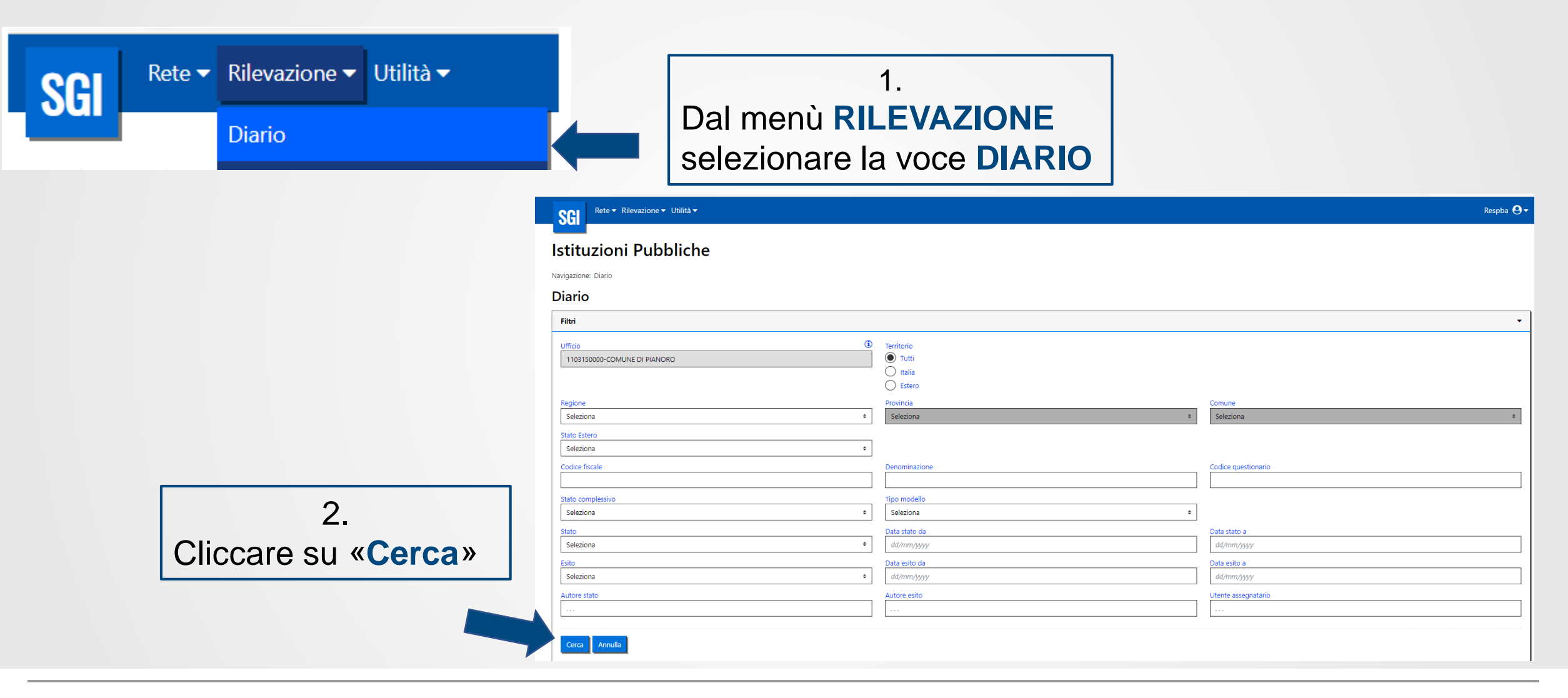

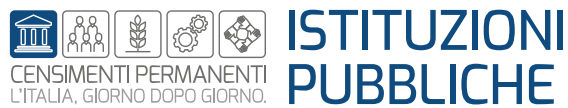

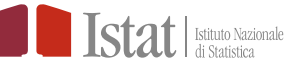

### SGI – Altre funzioni – Riapri

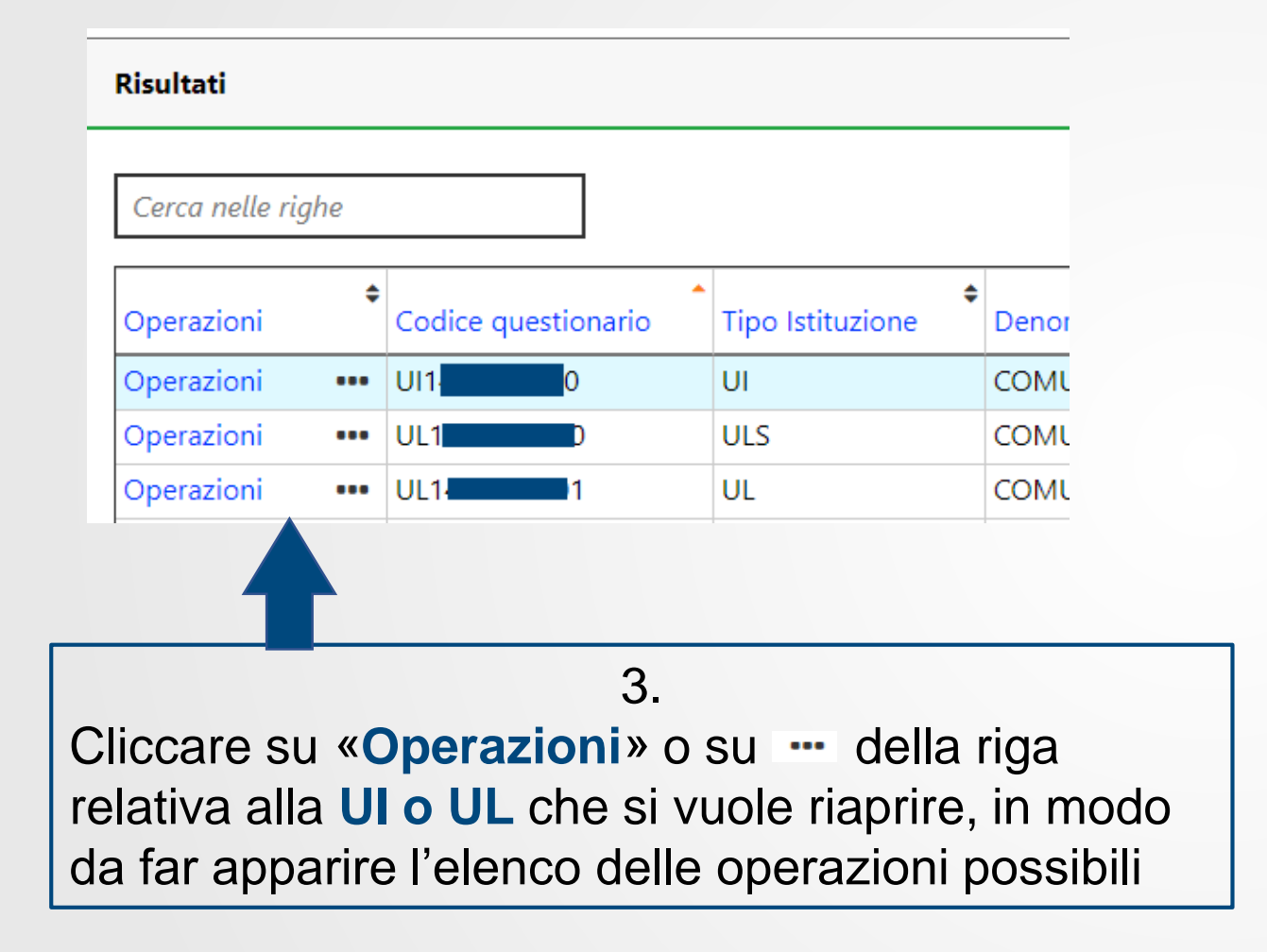

Cerca nelle righe 4. \$ Tipo Istitu: Operazioni Codice questionario Operazio ••• UI117220000 Cliccare su U Riapri UI1 **«Riapri»** Storico Visualizza guestionario

Risultati

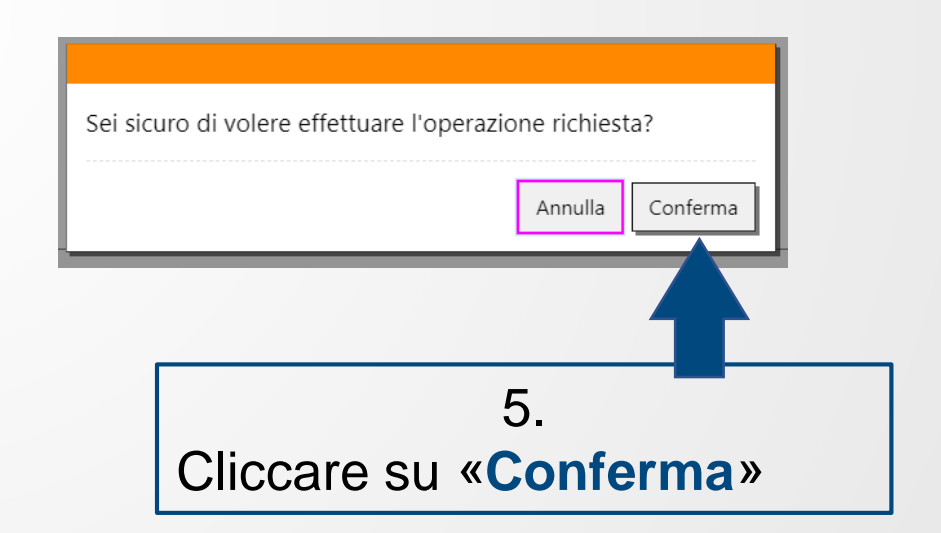

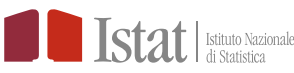

C

# SGI – Altre funzioni – Riapri

#### Un esempio:

| In compilazioneREB08/06/2023In corso di compilaziorAttivaDa compilareREPB17/05/2023AttivaDa compilareREB17/05/2023AttivaDa compilareREB17/05/2023AttivaDa compilareREB17/05/2023AttivaDa compilareREB17/05/2023AttivaDa compilareREB17/05/2023AttivaDa compilareREB17/05/2023AttivaDa compilareREPB15/06/2023AttivaCompilatoRPB15/06/2023Cessa | \$           | Stato           | Autore stato | \$      | ¢<br>Data stato    | \$<br>Stato complessivo | Esito  |
|----------------------------------------------------------------------------------------------------|--------------|-----------------|--------------|---------|--------------------|-------------------------|--------|
| Da compilareREPB17/05/2023AttivationDa compilareREB17/05/2023AttivationDa compilareREB17/05/2023AttivationDa compilareREB17/05/2023AttivationDa compilareREB17/05/2023AttivationDa compilareREB17/05/2023AttivationDa compilareREB15/06/2023AttivationCompilaroRPB15/06/2023Cessation                                                          |              | In compilazione | RE           | B       | 08/06/2023         | In corso di compilazior | Attiva |
| Da compilareRE17/05/2023AttivitDa compilareRE17/05/2023AttivitDa compilareRE17/05/2023AttivitDa compilareRE17/05/2023AttivitDa compilareRE15/06/2023AttivitCompilatoRPB15/06/2023Cessa                                                                                                    |              | Da compilare    | Rŧ           | PB      | 17/05/2023         |                         | Attiva |
| Da compilareRE17/05/2023AttivitDa compilareRE17/05/2023AttivitDa compilareRE17/05/2023AttivitDa compilareRI15/06/2023AttivitCompilatoRIPB15/06/2023Cessa                                                                                                    |              | Da compilare    | R            | B       | 17/05/2023         |                         | Attiva |
| Da compilareREACCONNECTOR17/05/2023AttivitDa compilareRE17/05/2023AttivitDa compilareR15/06/2023AttivitCompilatoRPB15/06/2023Cessa                                                                                                    |              | Da compilare    | RE           | В       | 17/05/2023         |                         | Attiva |
| Da compilare       RE       PB       17/05/2023       Attivation         Da compilare       R       15/06/2023       Attivation       Attivation         Compilato       R       PB       15/06/2023       Cessar                                                                                                    | Da compilare |                 | RECOCTORDUCE | i sen B | 17/05/2023         |                         | Attiva |
| Da compilare       R       15/06/2023       Attivit         Compilato       R       PB       15/06/2023       Cessa                                                                                                    |              | Da compilare    | RE           | ۲B      | 17/05/2023         |                         | Attiva |
| Compilato R PB 15/06/2023 Cessa                                                                                                    | Da compilare |                 | R            | В       | 15/06/2023         |                         | Attiva |
|                                                                                                    |              | Compilato       | R            | PB      | 15/06/2023         |                         | Cessat |
|                                                                                                    |              |                 |              |         |                    |                         |        |
|                                                                                                    |              |                 |              |         |                    |                         |        |
|                                                                                                    |              |                 | On           | era     | zione « <b>Ria</b> | ori»                    |        |

| Stato           | Autore stato | Data stato   | \$<br>Stato complessivo | Esi |
|-----------------|--------------|--------------|-------------------------|-----|
| In compilazione | R            | 08/06/2023   | In corso di compilazior | Att |
| Da compilare    | R            | B 17/05/2023 |                         | Att |
| Da compilare    | RE           | B 17/05/2023 |                         | Att |
| Da compilare    | R            | B 17/05/2023 |                         | Att |
| Da compilare    | R            | B 17/05/2023 |                         | Att |
| Da compilare    | R            | B 17/05/2023 |                         | Att |
| Da compilare    | R            | B 15/06/2023 |                         | Att |
| In compilazione | R            | B 15/06/2023 |                         | Att |

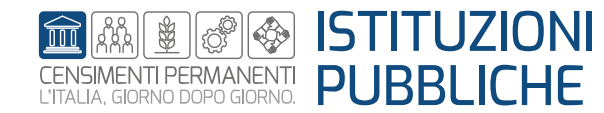

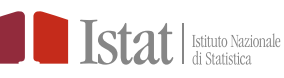

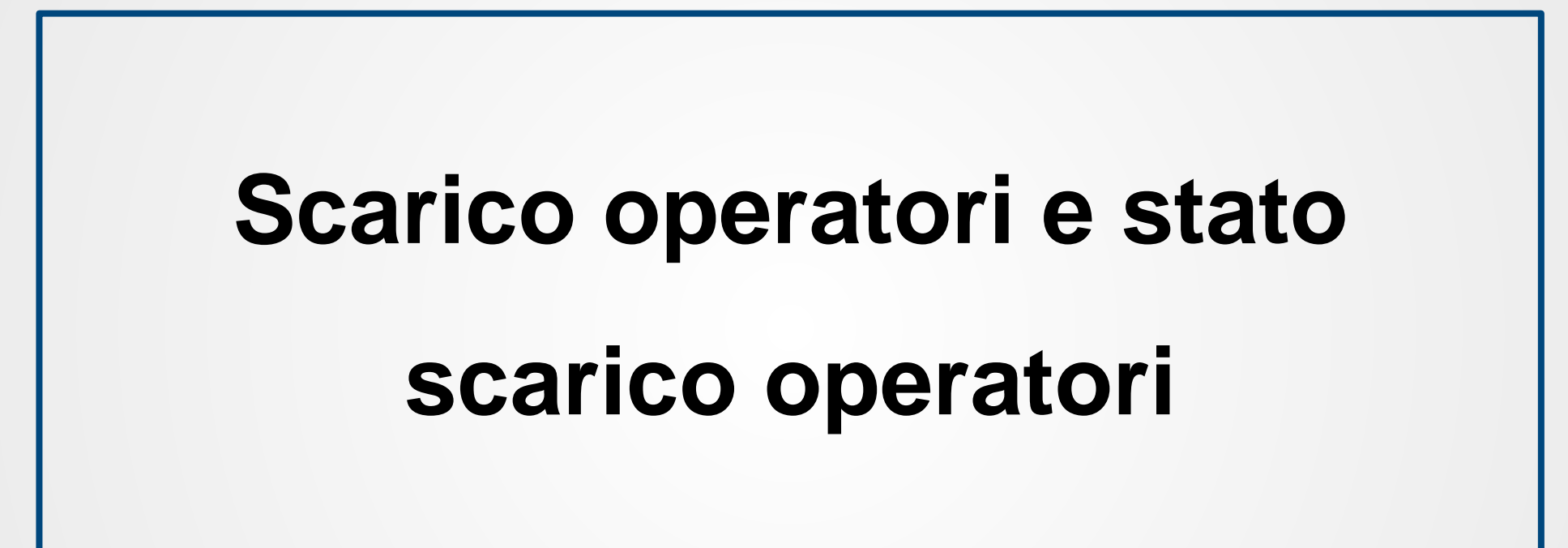

Le funzioni Scarico operatori e Stato scarico operatori consentono di scaricare l'elenco degli operatori inseriti in SGI

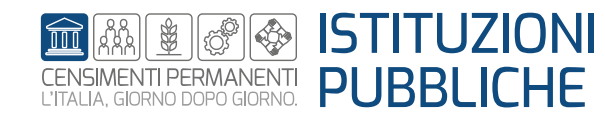

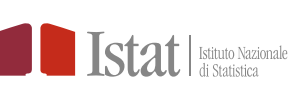

Per una Istituzione Pubblica (IP) solo il profilo di Responsabile Ufficio ha le funzioni «Scarico operatori» e «Stato scarico operatori»

|          | SGI Ret       | te 🔻 Rilevaz  | ione ▼ Utilità ▼                       |         |
|----------|---------------|---------------|----------------------------------------|---------|
|          | Istituzi      | oni Pı        | ubbliche                               |         |
|          | Benvenuto nel | Sistema di Ge | stione Indagine                        |         |
|          |               | UTENTE        | RSPRPB80A01A944A                       | BACHECA |
|          |               | NOME          | RESPBA                                 |         |
| ni       |               | COGNOME       | RESPSTOBBIA                            |         |
| <b>»</b> |               | EDIZIONE      | Istituzioni Pubbliche                  |         |
|          | RIL           | EVAZIONE      | Censimento delle Istituzione Pubbliche |         |
|          |               | UFFICIO       | 11                                     |         |
|          | $\langle$     | PROFILO       | Responsabile Ufficio                   |         |
|          |               |               |                                        | ι       |

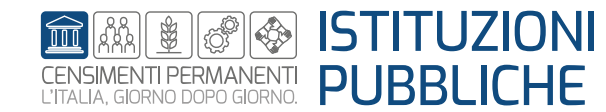

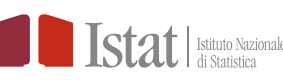

### SGI – Altre funzioni – Scarico operatori

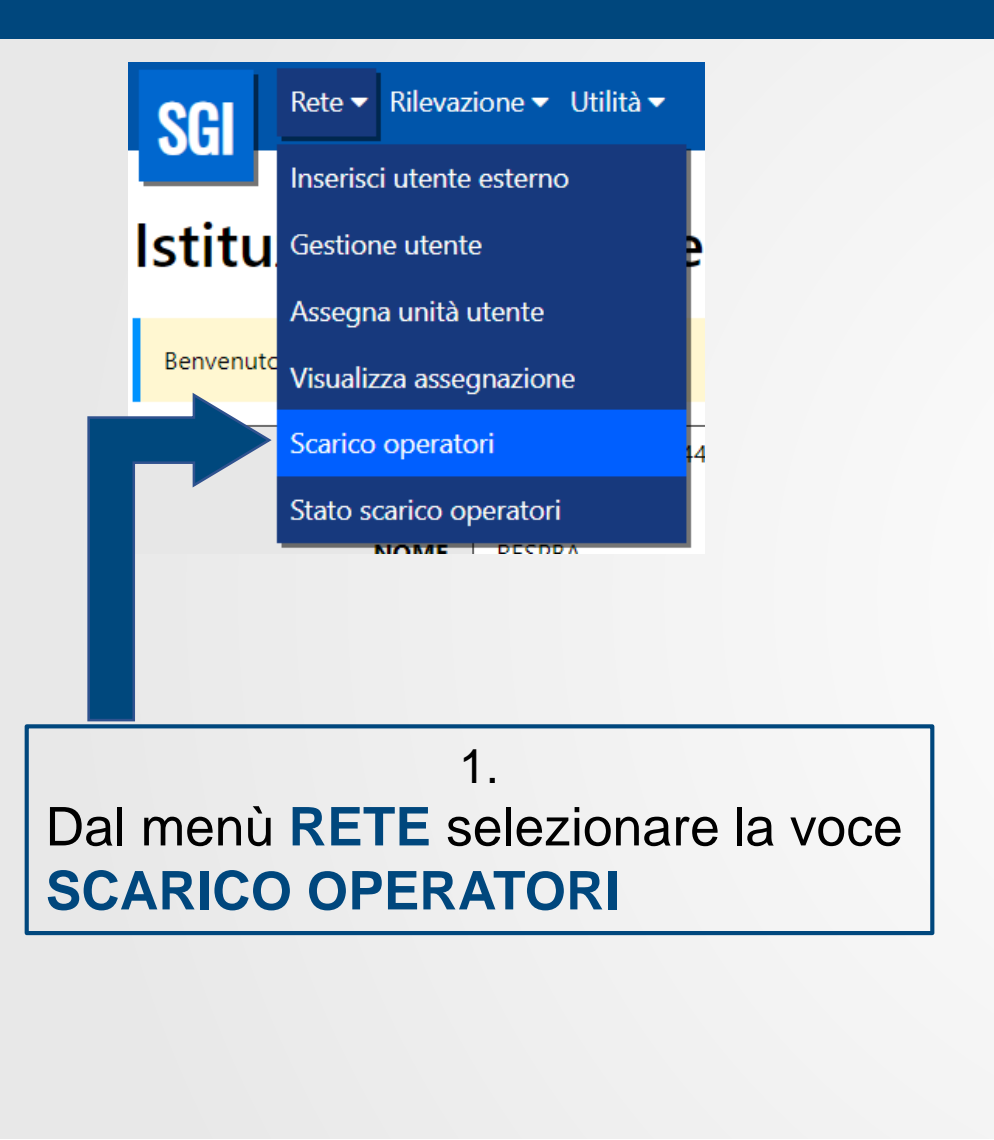

#### Istituzioni Pubbliche

Navigazione: Scarico operatori

#### Scarico operatori

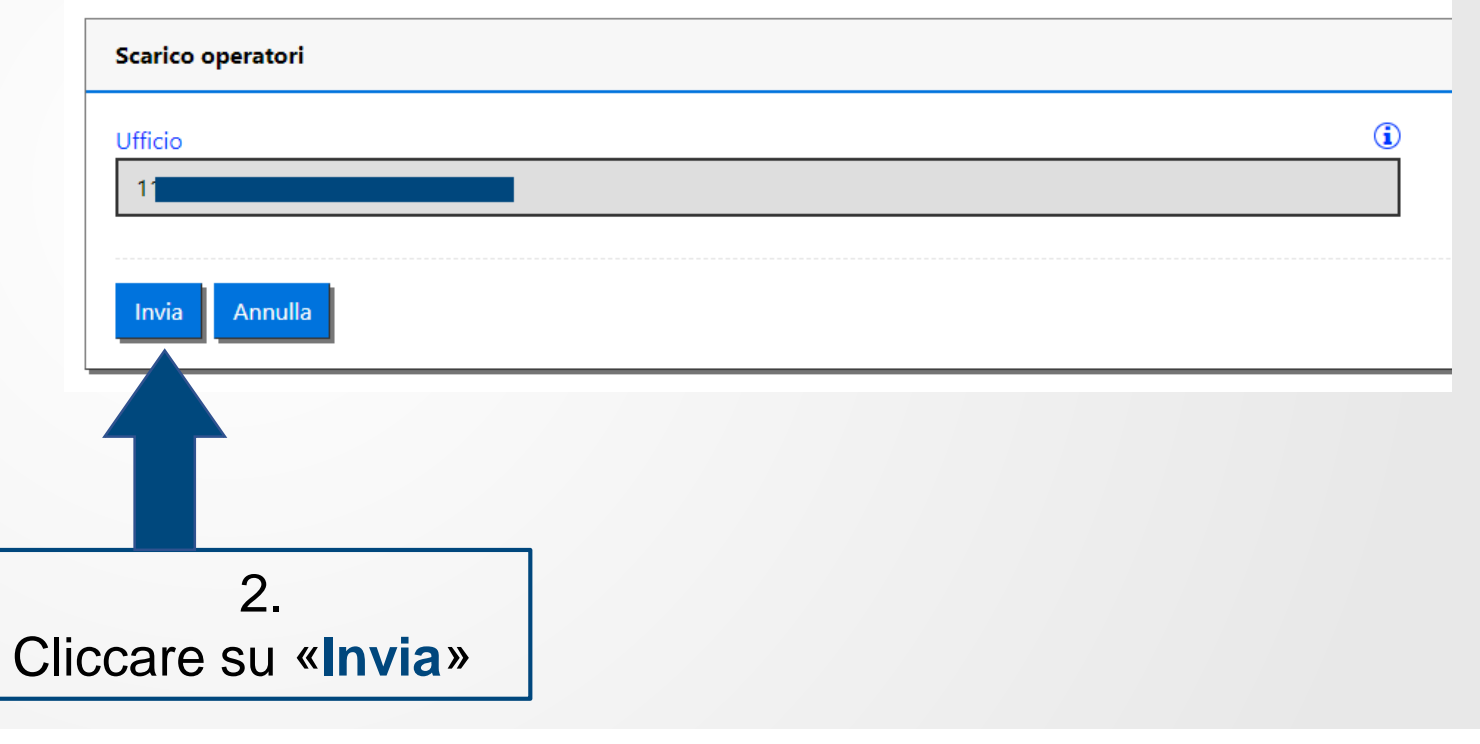

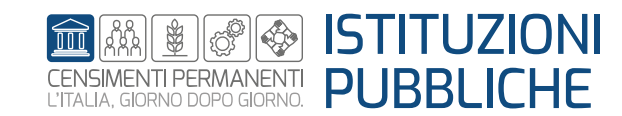

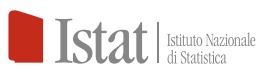

#### SGI – Altre funzioni – Stato scarico operatori

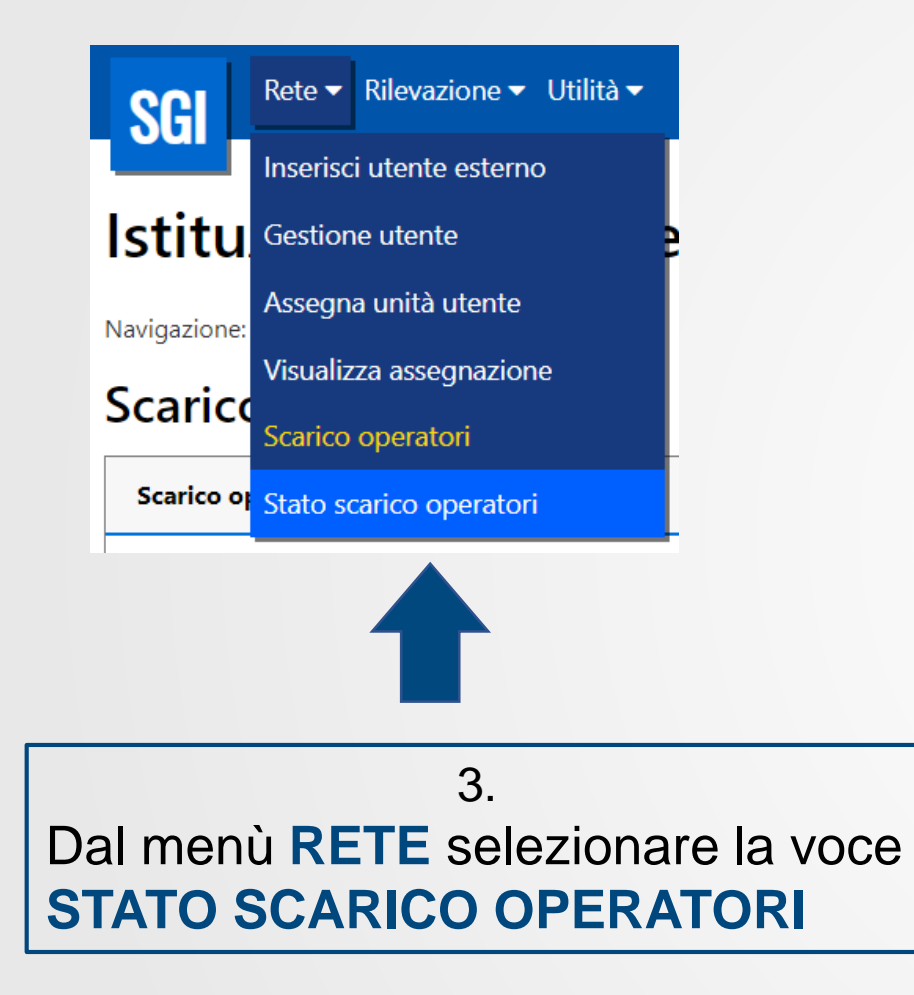

# Istituzioni Pubbliche

Navigazione: Stato scarico operatori

#### Stato scarico operatori

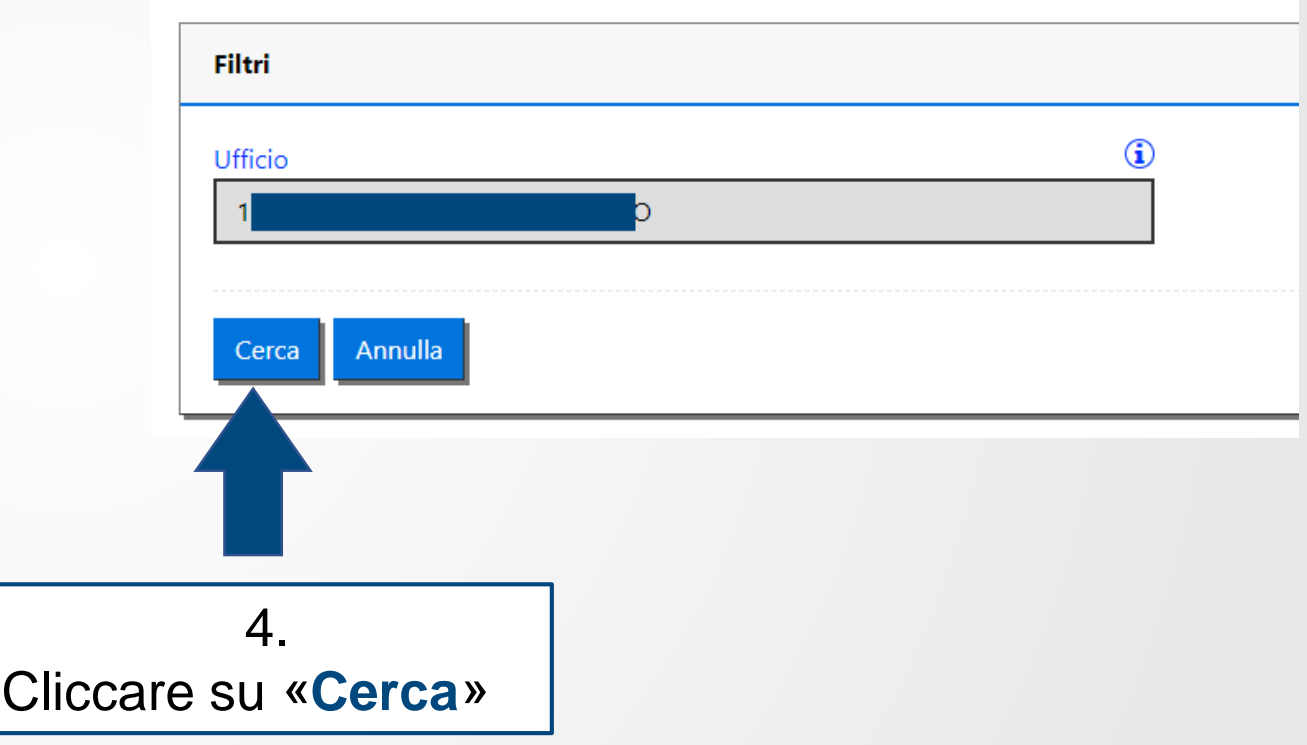

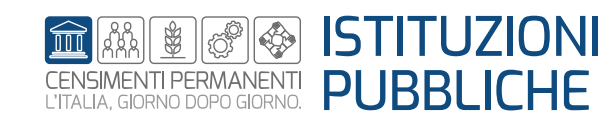

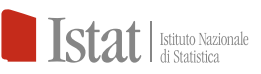

### SGI – Altre funzioni – Scarico operatori e stato scarico operatori

Navigazione: Stato scarico operatori

#### Stato scarico operatori

| Filtri          |           |              |                   |              |                |                       |                                                                                                    |                                       |
|-----------------|-----------|--------------|-------------------|--------------|----------------|-----------------------|----------------------------------------------------------------------------------------------------|---------------------------------------|
| Risultati       |           |              |                   |              |                |                       |                                                                                                    |                                       |
| Cerca nelle rig | he        |              |                   |              |                |                       |                                                                                                    |                                       |
| Operazioni      | ♦<br>Nome | file         | Stato Caricamento | ◆ Ufficio    | Data richiesta | Nome Autore richiesta | Cognome Autore richiesta                                                                                                    | Userid Autore richiesta               |
| Download        | 📩 625_S   | caricoOperat | or Finito         | 11           | Jt 15/06/2023  |                       | A CONTRACTOR OF A CONTRACTOR OF A CONTRACTOR OF A CONTRACTOR OF A CONTRACTOR OF A CONTRACTOR OF A CONTRACTOR OF A CONTRACTOR OF A CONTRACTOR OF A CONTRACTOR OF A CONTRACTOR OF A CONTRACTOR OF A CONTRACTOR OF A CONTRACTOR OF A CONTRACTOR OF A CONTRACTOR A CONTRACTOR | R                                     |
|                 |           |              |                   |              |                |                       |                                                                                                    | · · · · · · · · · · · · · · · · · · · |
|                 |           |              | _                 |              | 5.             |                       |                                                                                                    |                                       |
| Quando          | lo «S     | tato c       | aricamento        | o» è «Finite | o» si può s    | caricare il file      | richiesto cliccar                                                                                                    | ndo su « <b>Download</b>              |

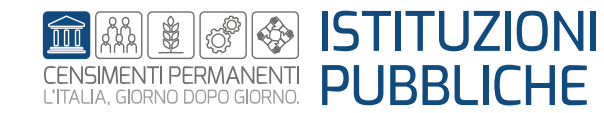

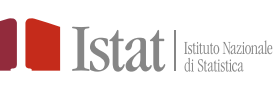

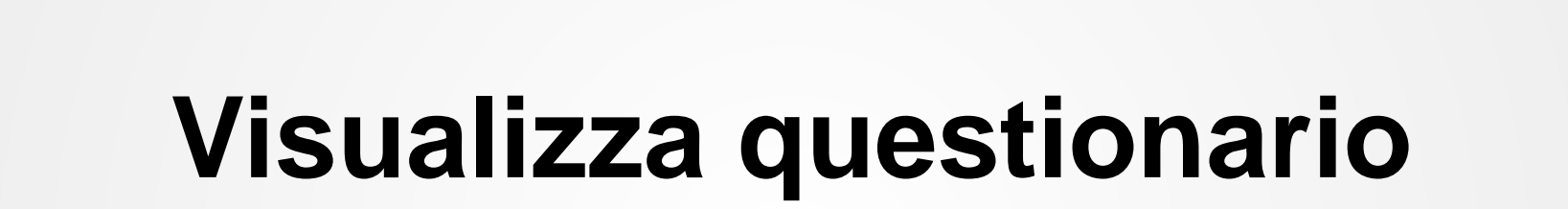

L'operazione Visualizza questionario consente di accedere al questionario in sola visualizzazione.

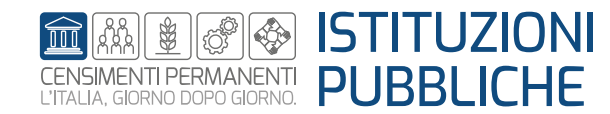

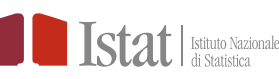

Per una Istituzione Pubblica (IP) solo il profilo di Responsabile Ufficio può eseguire l'operazione «Visualizza questionario»

|     | SGI     | Rete 👻 Rilevaz       | ione ▼ Utilità ▼                       |         |
|-----|---------|----------------------|----------------------------------------|---------|
|     | lstitu  | uzioni Pu            | ubbliche                               |         |
|     | Benvenu | to nel Sistema di Ge | stione Indagine                        |         |
|     |         | UTENTE               | RSPRPB80A01A944A                       | BACHECA |
|     |         | NOME                 | RESPBA                                 |         |
| ire |         | COGNOME              | RESPSTOBBIA                            |         |
|     |         | EDIZIONE             | Istituzioni Pubbliche                  |         |
|     |         | RILEVAZIONE          | Censimento delle Istituzione Pubbliche |         |
|     |         | UFFICIO              | 11                                     |         |
|     | $\leq$  | PROFILO              | Responsabile Ufficio                   |         |

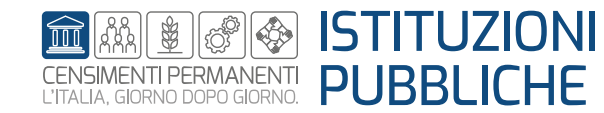

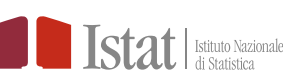

### SGI – Altre funzioni – Visualizza questionario

| Diario              |                             | 1.<br>Dal menù <b>RILEVAZIONE</b><br>selezionare la voce <b>DIARIO</b> |                     |
|---------------------|-----------------------------|------------------------------------------------------------------------|---------------------|
|                     | SGI Rete - Rilevazione -    | Utilità 🕶                                                              |                     |
|                     | Istituzioni Pub             | bliche                                                                 |                     |
|                     | Navigazione: Diario         | onene                                                                  |                     |
|                     | Diario                      |                                                                        |                     |
|                     | Diario                      |                                                                        |                     |
|                     | Filtri                      |                                                                        |                     |
|                     | Ufficio                     | Territorio                                                             |                     |
|                     | TIOS ISOBOO-COMONE DI PIANO | O Italia                                                               |                     |
|                     | Recipes                     | C Estero                                                               | Comme               |
|                     | Seleziona                   | Seleziona                                                              | Seleziona           |
|                     | Stato Estero                |                                                                        |                     |
|                     | Seleziona                   | •                                                                      |                     |
|                     | Codice fiscale              | Denominazione                                                          | Codice questionario |
|                     | Stato complessivo           | Tipo modello                                                           |                     |
| 2.                  | Seleziona                   | <ul> <li>Seleziona</li> </ul>                                          | \$                  |
|                     | Stato                       | Data stato da                                                          | Data stato a        |
| Cliccare su «Cerca» | Seleziona                   | € dd/mm/yyyy                                                           | dd/mm/yyyy          |
| Cilocare Su "Ocrea" | Esito                       | Data esito da                                                          | Data esito a        |
|                     | Seleziona                   | • aa/mm/yyyy                                                           | aa/mm/yyyyy         |
|                     | Autore stato                | Autore esito                                                           | Utente assegnatario |

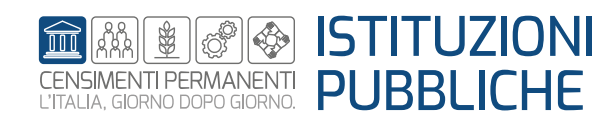

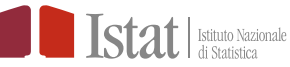

#### SGI – Altre funzioni – Visualizza questionario

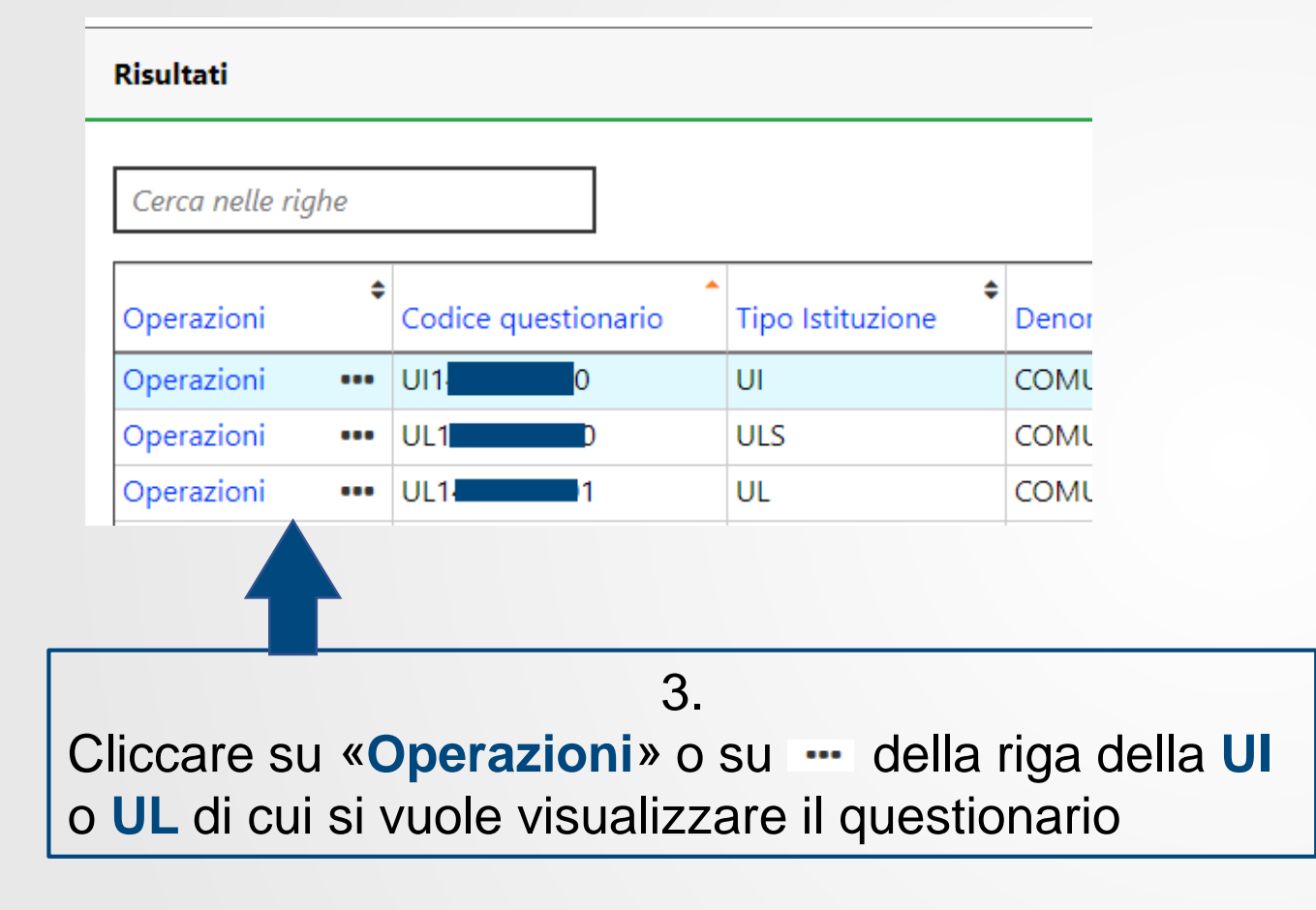

| Operazioni | \$  | Codice questionario           |
|------------|-----|-------------------------------|
| Operazioni | ••• | UI1 Compila questionario 🖉 🛛  |
| Operazioni | ••• | UL1 Dettaglio Q               |
| Operazioni | ••• | UL1 Inserisci nuova UL        |
| Operazioni | ••• | UL1 Pipristing                |
| Operazioni | ••• |                               |
| Operazioni | ••• | UL1 Storico                   |
| Operazioni | ••• | UL1 Visualizza questionario 🔳 |
|            |     |                               |
|            |     | 4.                            |
|            |     |                               |

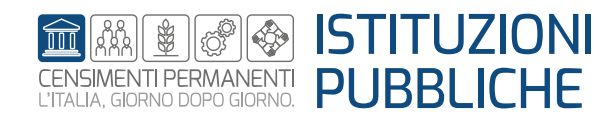

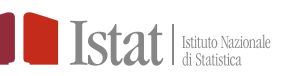

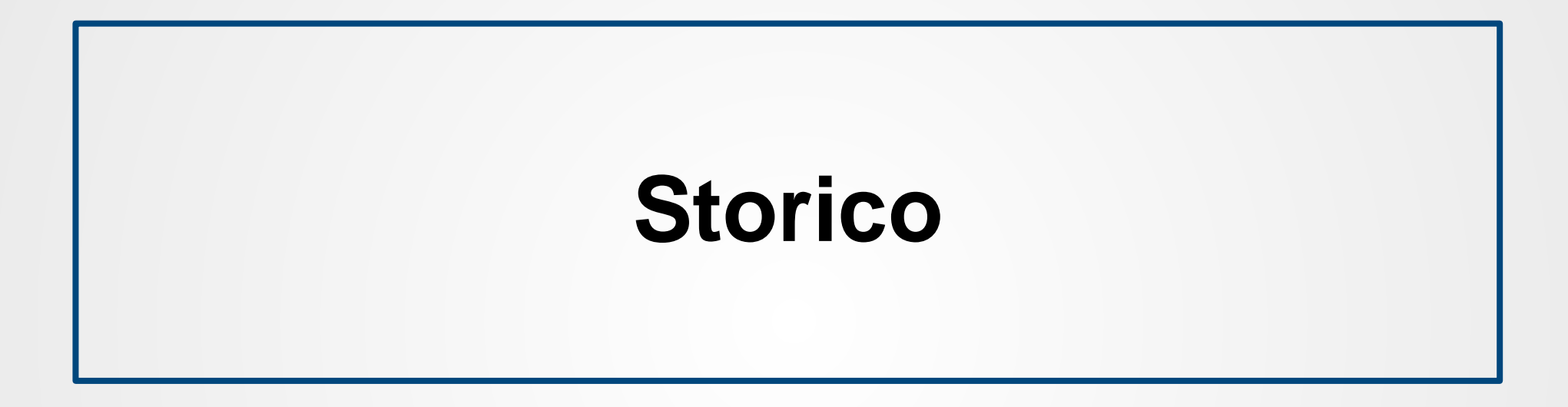

L'operazione **Storico** permette di visualizzare tutti gli stati e gli esiti precedentemente assunti dalla UI o dalle singole UL

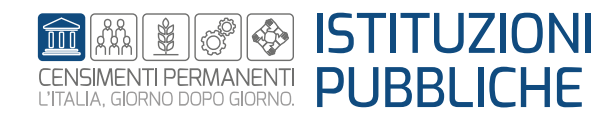

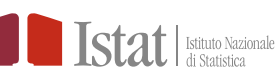

#### **SGI** – Altre funzioni – Storico

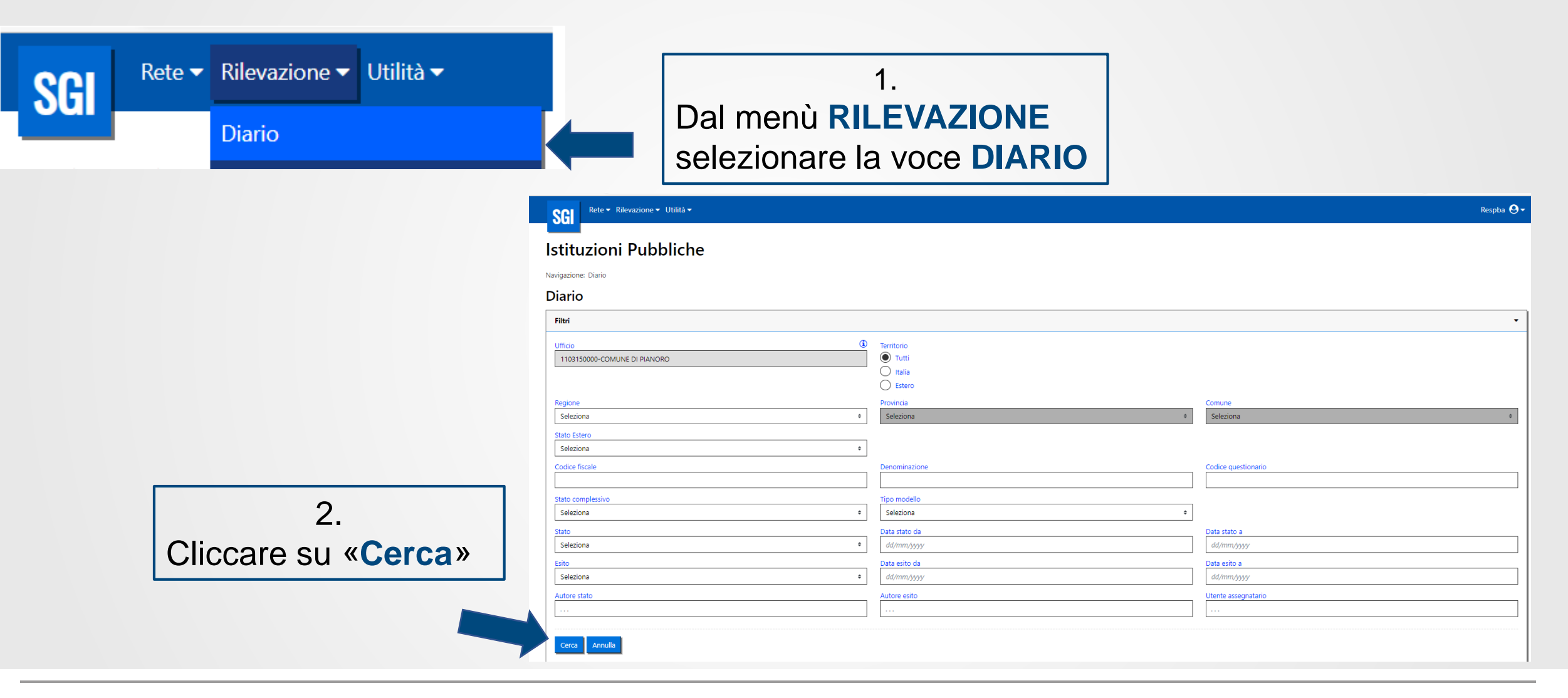

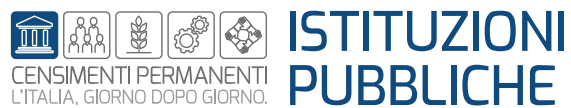

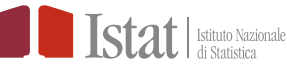

#### **SGI – Altre funzioni – Storico**

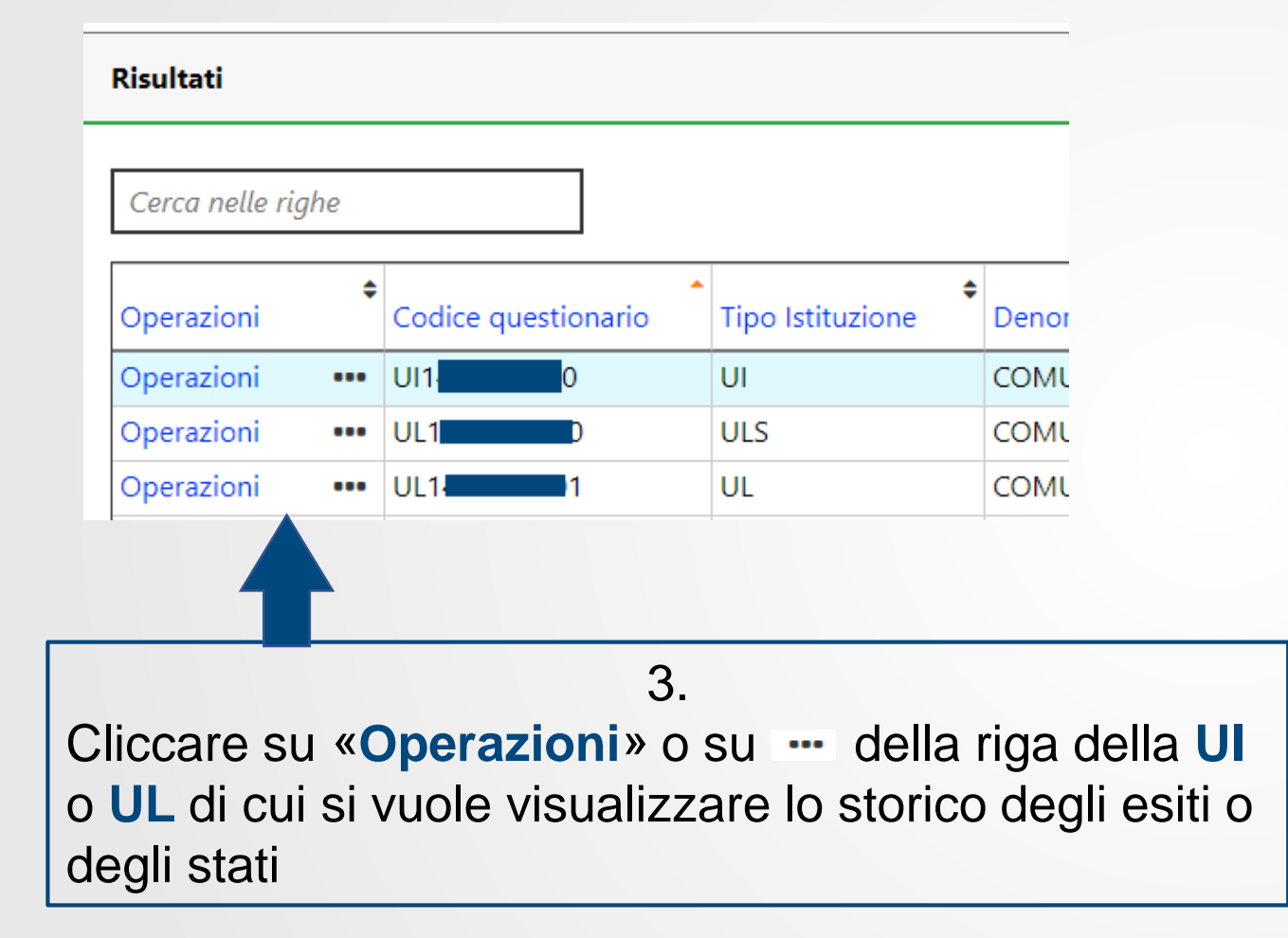

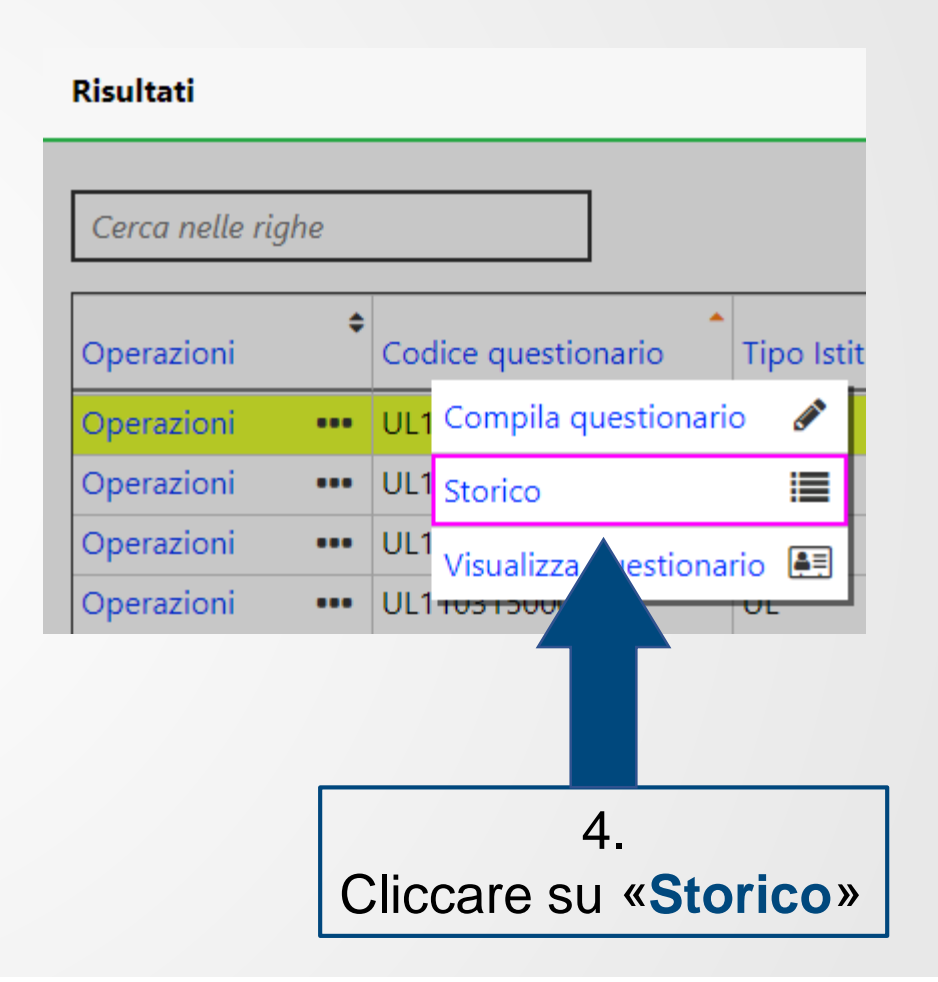

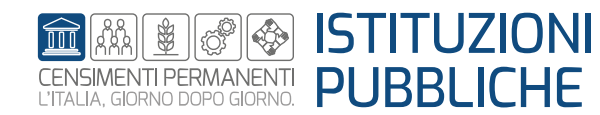

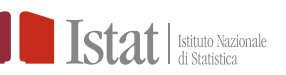

### **SGI** – Altre funzioni – Storico

| Storico                                        |                            |              |                     |                 |                           |                              |                      |         |
|------------------------------------------------|----------------------------|--------------|---------------------|-----------------|---------------------------|------------------------------|----------------------|---------|
| Filtri                                         |                            |              |                     |                 |                           |                              |                      |         |
| Denominazione                                  | Codice fiscale             |              |                     | ndirizzo        |                           |                              |                      |         |
| Risultati                                      |                            |              |                     |                 |                           |                              |                      |         |
| Cerca nelle righe                              |                            |              |                     |                 |                           |                              | ١                    | Nascond |
| Esito                                          | Data cessazione/inattività | Autore esito | Data esito          | Stato           | Autore stato              | Data stato                   | Stato complessivo    | \$      |
| unità di rilevazione                           |                            | BATCH BATCH  | 11/05/2023 11:16:36 | Da compilare    | BATCH BATCH               | 11/05/2023 11:16:36          |                      |         |
| Attiva e lo era anche alla data di riferimento |                            |              | 17/05/2023 18:27:47 | In compilazione | ۹ A                       | 15/06/2023 17:35:45          |                      |         |
| Attiva e lo era anche alla data di riferimento |                            |              | 17/05/2023 18:27:47 | Da compilare    | R                         | 17/05/2023 18:27:47          |                      |         |
| Cessata entro la data di riferimento           | 01/01/2020                 |              | 15/06/2023 17:35:57 | In compilazione | ۶ A                       | 15/06/2023 18:09:07          |                      |         |
| Cessata entro la data di riferimento           | 01/01/2020                 | A            | 15/06/2023 17:35:57 | Compilato       | RA                        | 15/06/2023 17:35:57          |                      |         |
|                                                |                            |              |                     |                 |                           |                              |                      |         |
| Informazioni sugli                             | esiti (descrizi<br>e data) | one dell'es  | sito, autore        | Info            | ormazioni s<br>dello stat | ugli stati (I<br>o, autore e | Descrizio<br>e data) | one     |

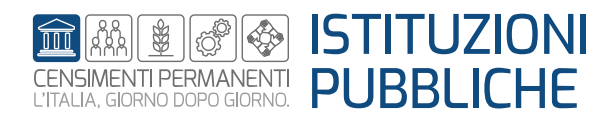

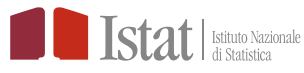